### 復興高中114學年度 大學繁星推薦招生 校內推薦作業說明 114.2.27(報名說明會)

## 本簡報及附件歡迎下載! ~本校首頁/升學專區 /高三升學相關網站 >繁星推薦招生

## 伍、復興高中 大學繁星推薦系統 (普通班) 本系統預定2月28日上線 由首頁校園公佈欄鏈結

### (普通班)大學繁星推薦系統

-、系統排學群志願序,印報名表>報名
-、系統看即時推薦紀錄>幫助選定學群
-、獲推薦同學>系統填學系志願序

※由首頁「校園公告」鏈結 ※資料僅供參考,同學仍應自行查證 ※特殊班不適用本網頁

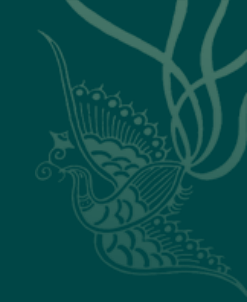

### <u> 系統操作介紹</u> 一、報名

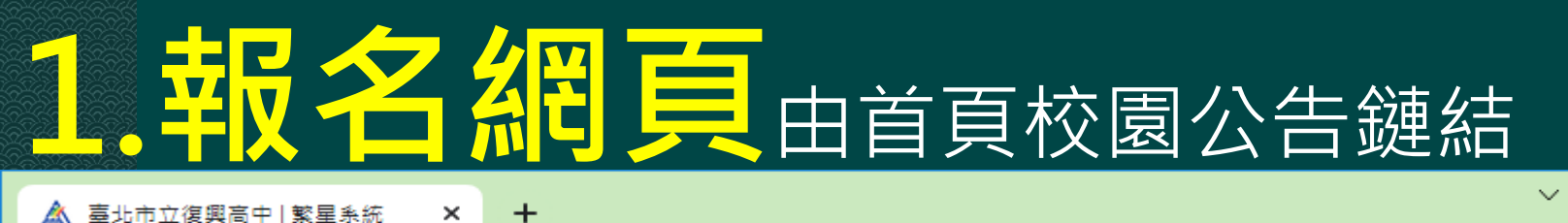

← → C ▲ 不安全 | ms7.fhsh.tp.edu.tw/~phoenix/

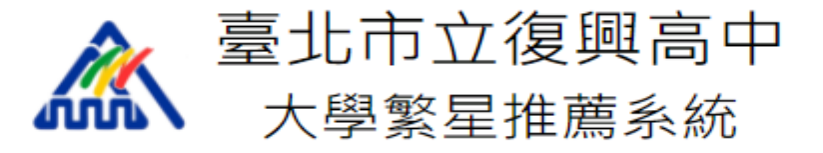

#### 本系統提供同學[報名前預選志願學群]使用,本系統僅供參考佐證,同學 仍應自行查核各項推薦條件。

#### 使用說明

查詢推薦順序

查詢你的成績以及推薦順序,如有錯誤請立即與系統管理師聯繫(02-2891-4131 #641)

#### 新增/修改預選志願學群

選擇學群學系時請特別注意,不要弄錯。最重要的是,每次做完請記得按下【儲存志 願】

#### 瀏覽/列印預選志願學群

瀏覽時請對一下你的學群都有上去,請小心!按下【產生申請表】按鈕後,系統會幫你 生成 pdf 檔案報名表,請特別留意!

\* 特別提醒:本系統提供【報名表自動生成】服務,並非完成報名手續!請多加留意!

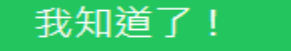

10 \$

 $\times$ 

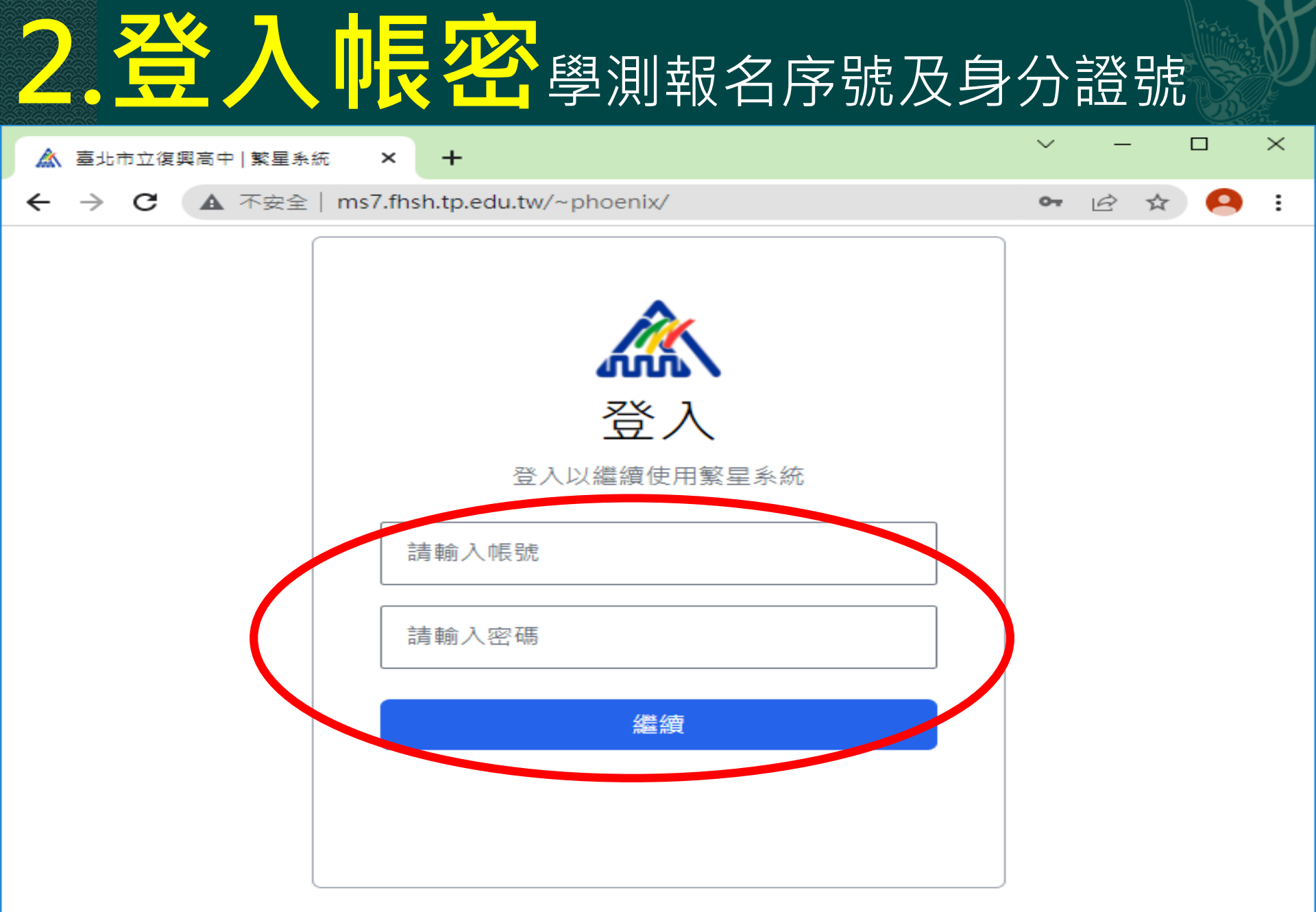

#### 系統使用說明

有問題請聯繫資訊組 #641

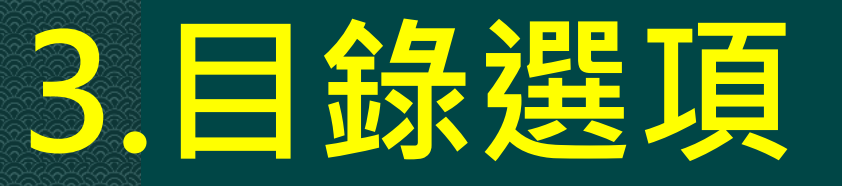

#### 11 復興繁星系統

歡迎回來, 米米米 同學 登出

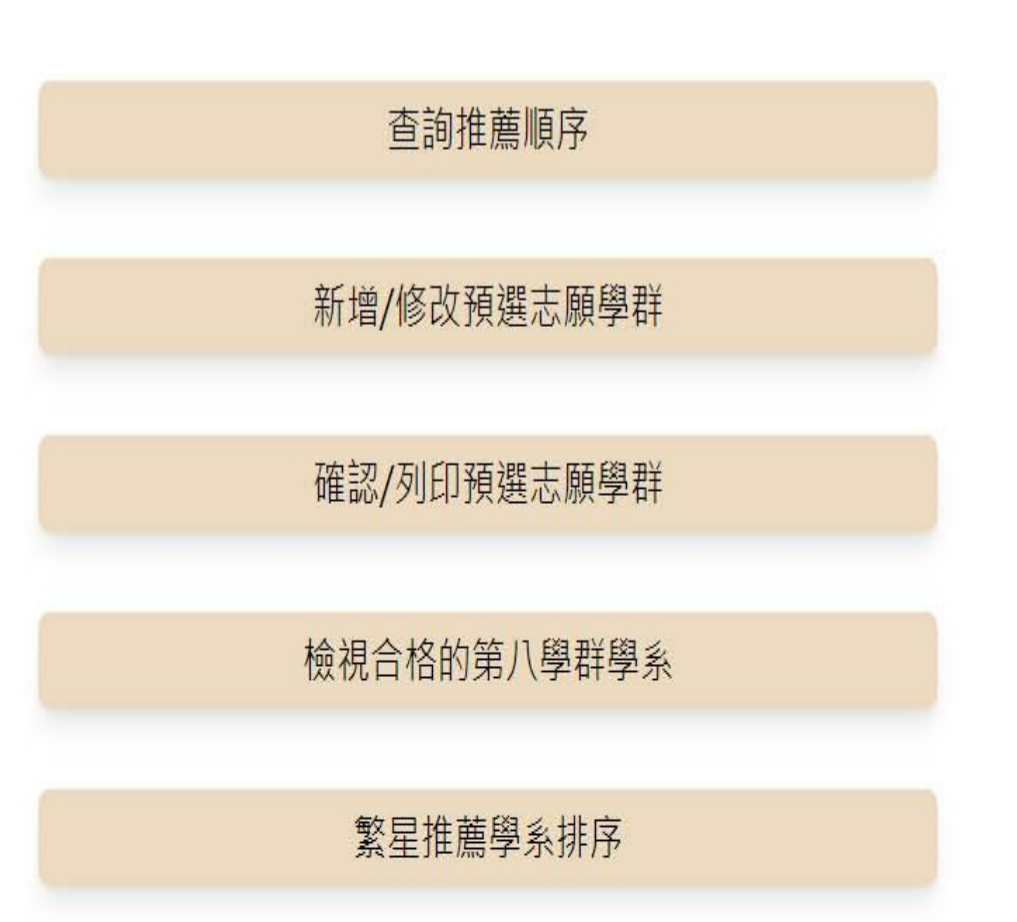

## 4. 查詢推薦順序

#### 扪 復興繁星系統

歡迎回來, \*\*\* 同學 登出

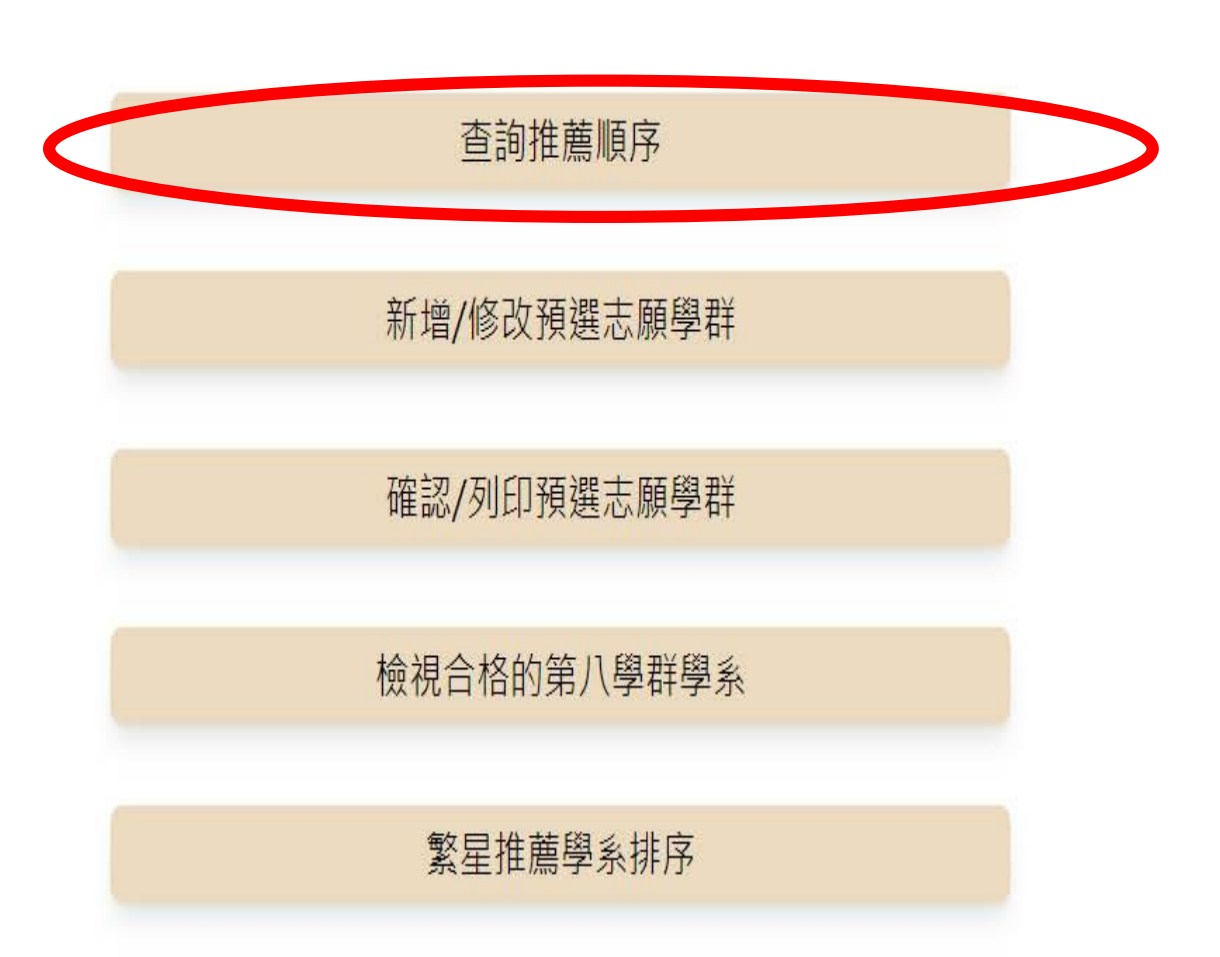

### 4. 查詢推薦順序 如果有錯請立刻回報註冊組

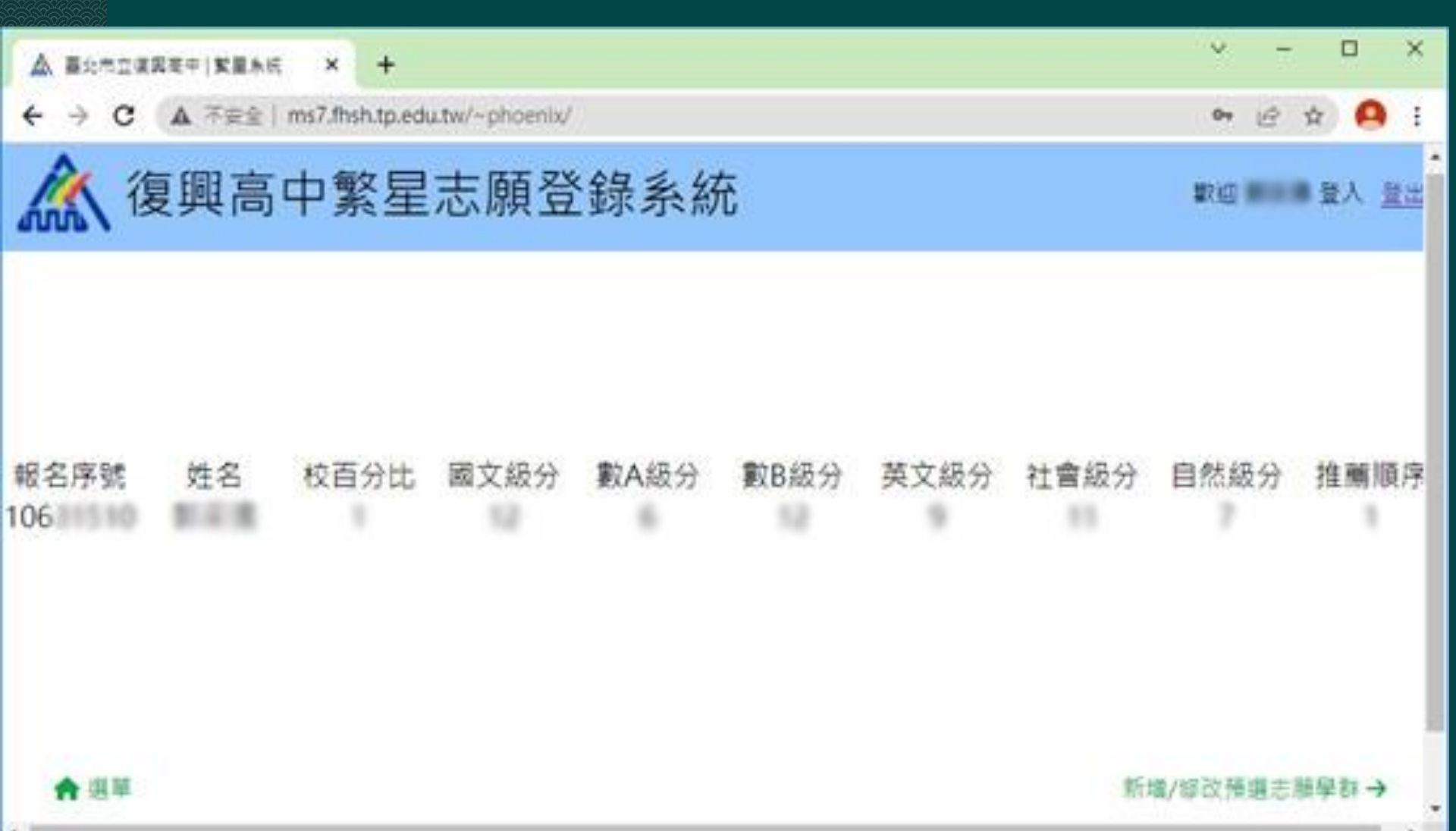

## 5.增.修.刪.移志願學群

#### 11 復興繁星系統

歡迎回來, \*\*\* 同學

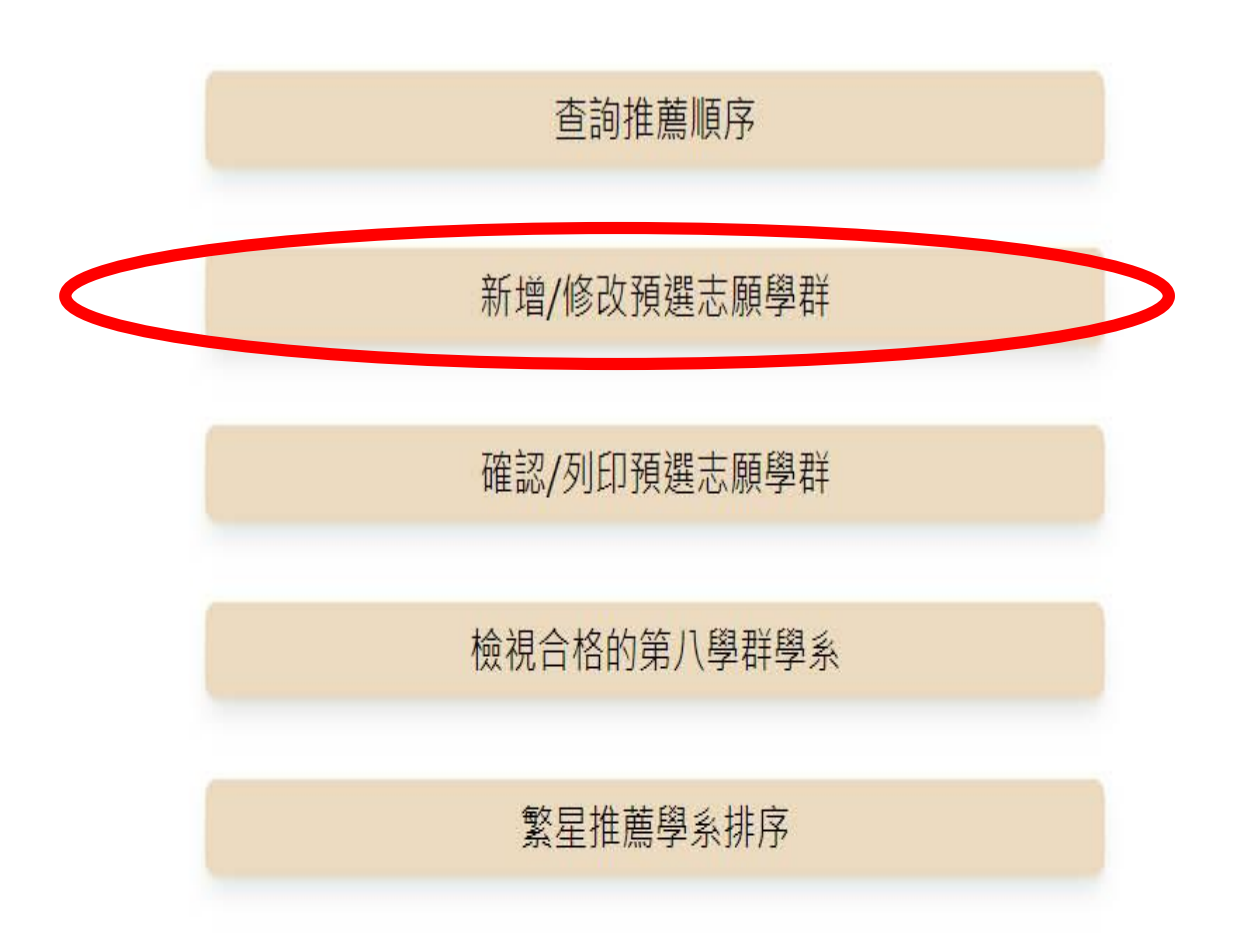

登出

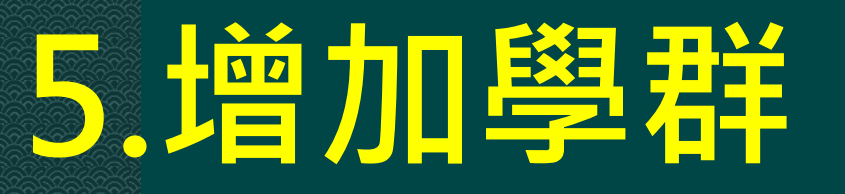

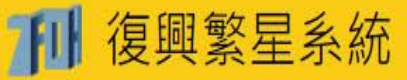

歡迎回來, 米米米 同學 登出

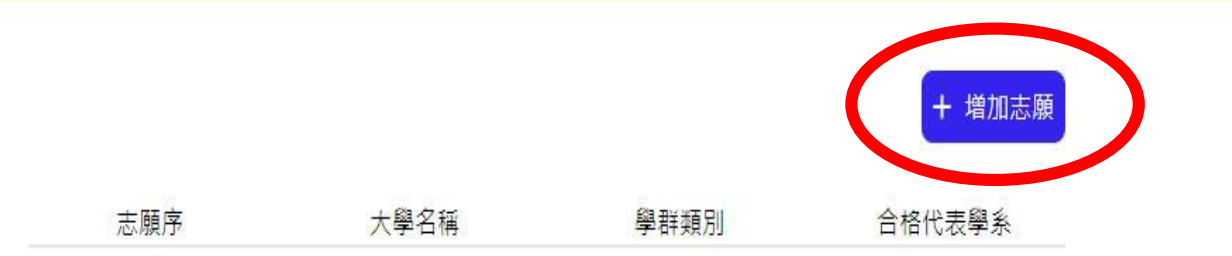

## 5. 增加學群依照志願順序新增學群 請按選系統中備選學系來代表所屬學群

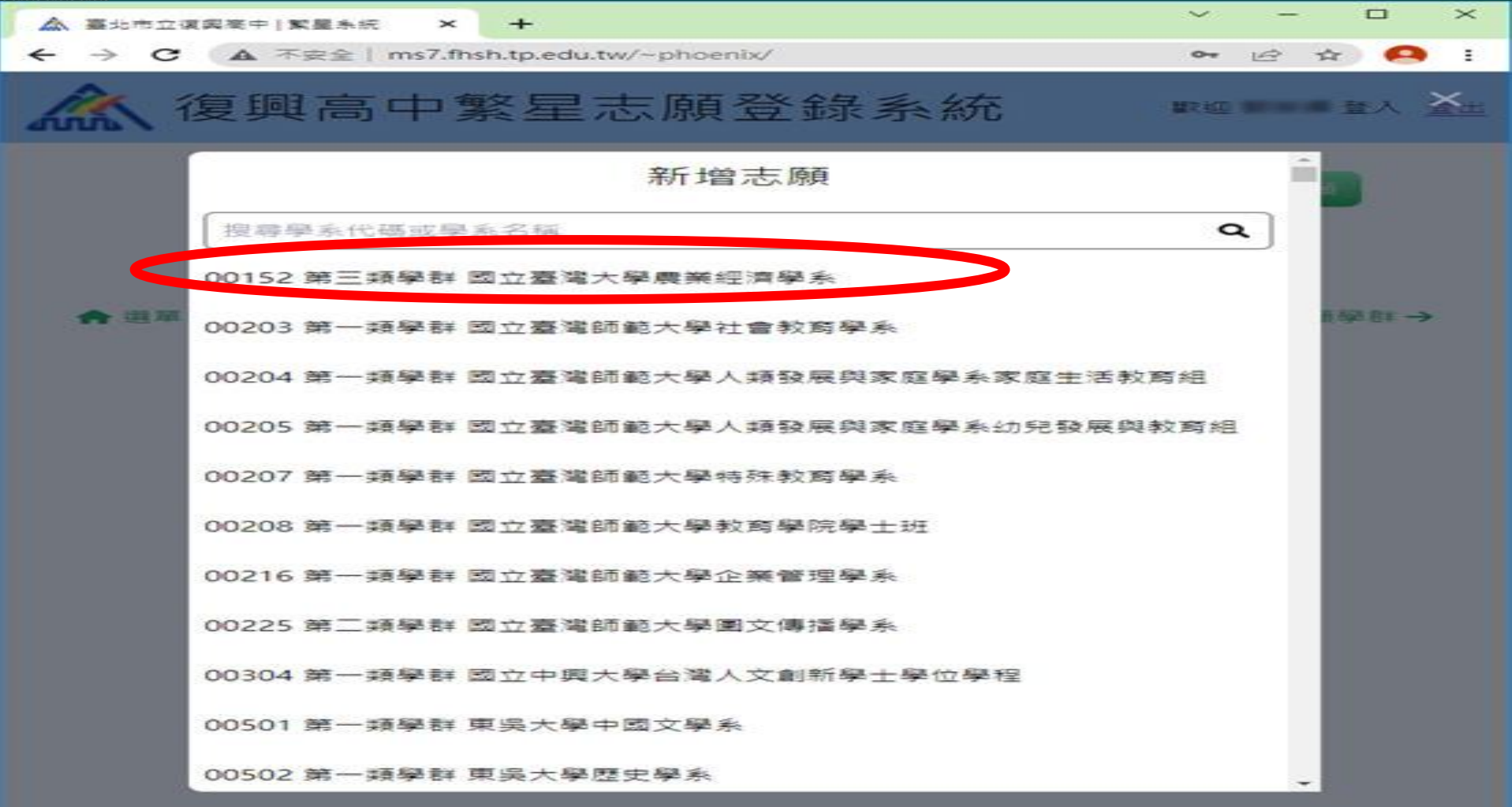

### ◎按[+增加排序]續選其他志願 及**上移.下移.刪除**志願

#### 711 復興繁星系統

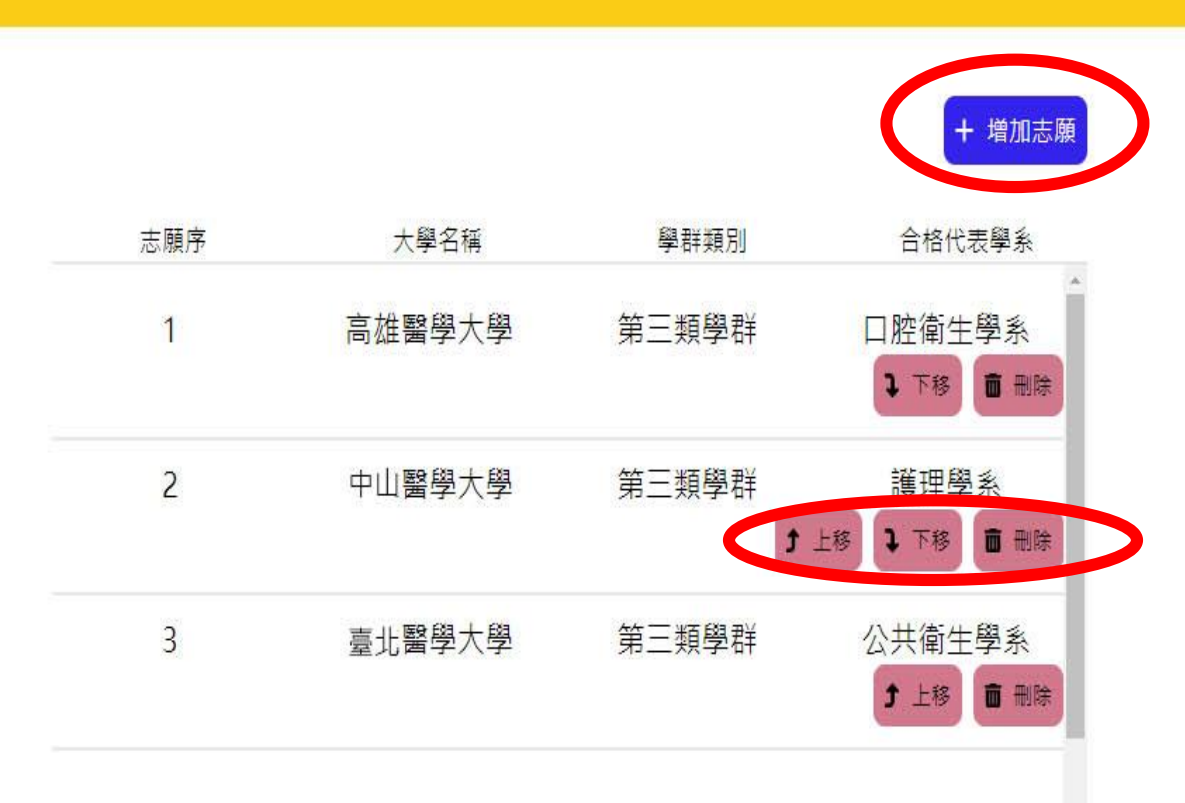

歡迎回來, \*\*\* 同學

登出

< 回到目錄

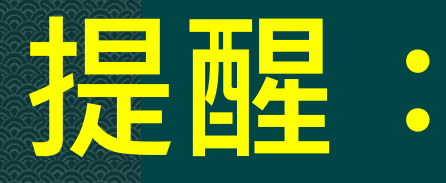

# 1.系統中呈現備選校系,是 考生全部學測.英聽及校百分比檢定合格校系 (考生務必自行查證,若有不符回報註冊組)

2.同一大學學群>只要填一合格代表系即可 若選出一合格代表系(列入學群志願序), 則<mark>備選校系</mark>會隱藏相同大學學群之其他系 ,以防同一大學學群重複選出兩個代表系

## 6.確認/列印預選志願學群

#### 1 復興繁星系統

歡迎回來, \*\*\* 同學

登出

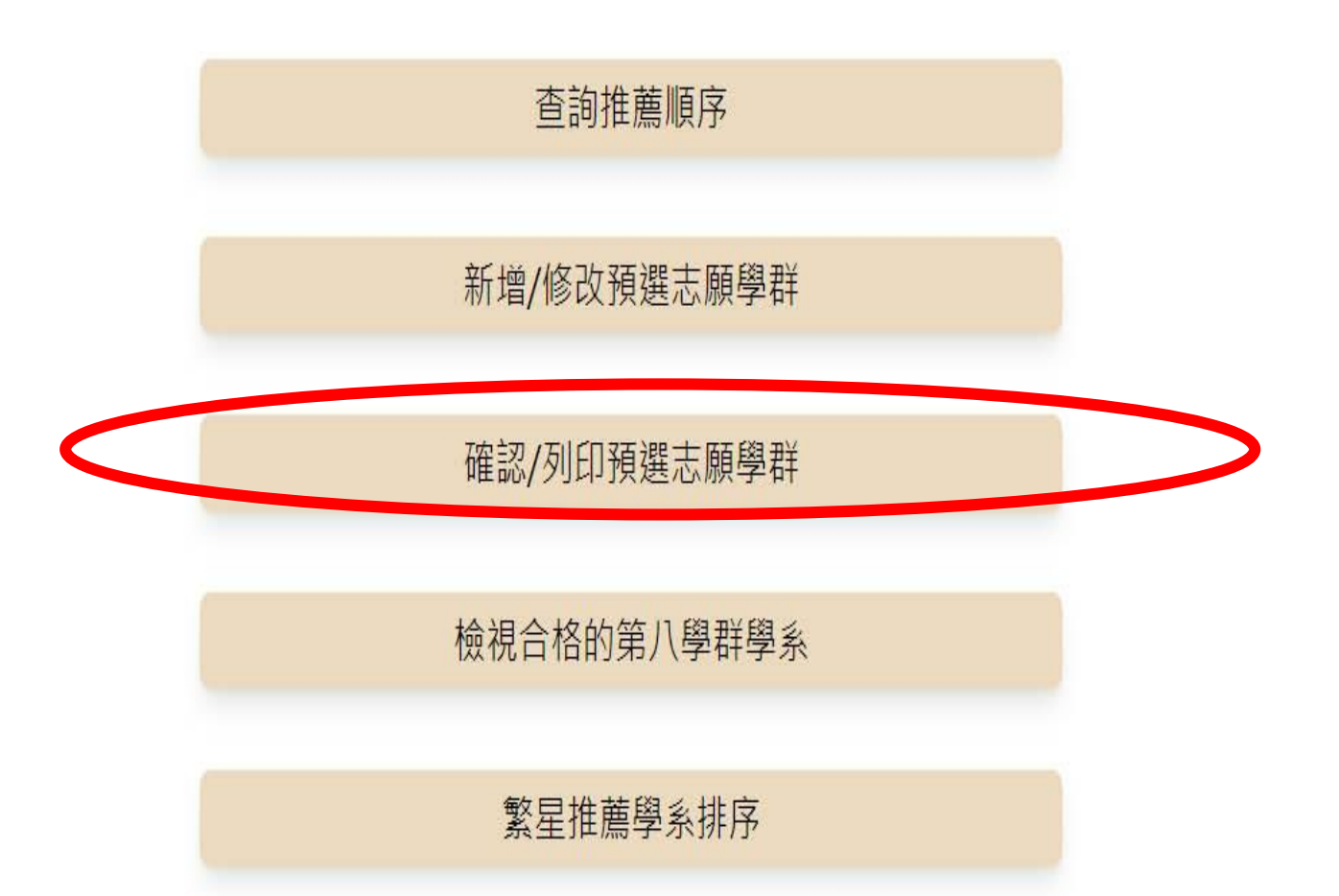

| . 71 |                           | 刃/              | 例                        | ED                        | 預                                            | 選                 | 志               | 願                        | 學君                                        |
|------|---------------------------|-----------------|--------------------------|---------------------------|----------------------------------------------|-------------------|-----------------|--------------------------|-------------------------------------------|
| 歹    | IE                        | ]報              | 名表                       |                           |                                              |                   |                 |                          |                                           |
|      | 2日本に<br>第一 C:/L<br>5年1102 | × Ø             | B た 市 立 夜 兵<br>Downloads | ≅中110柴年3<br>/薹北市立御<br>2 — | E六日 ×<br>E興聖中110                             | +<br>學年度大學<br>+ 同 | R国旗関語:          | 主校内推薦報名                  | <ul> <li>-</li> <li>₹-108 止? ⊀</li> </ul> |
| 84   | <u>國</u><br>5.資料、7        | E北市立都<br>E校學業成長 | 复興高中1<br>責:***報名表        | 110學年月<br>調整交註者<br>截止時    | 度大學繁<br>==================================== | 星推薦招<br>明3日(三)    | 生校內推<br>中午13:00 | 薦報名表<br>列印:2022-03-<br>1 | -01 17:20:34<br>繁星比序                      |
| 年級班級 | 座號                        | 姓名              |                          | 在校學書                      | ま成績(高一                                       | 高二不合相             | (考重修之因)<br>本=⊢  | (始學期成績)                  | 學業成績                                      |
| -    | -                         | -               | 00.0                     | -                         |                                              |                   |                 |                          | 百分比                                       |

二、110年學科能力測驗成績、英聽測驗成績:

| 料目 | 國文    | 英文 | 數學A     | 數學B     | 社會     | 自然  | 英糖 |
|----|-------|----|---------|---------|--------|-----|----|
| 級分 | -102  |    |         | -1020   | - 1890 | 100 |    |
| 遠標 | 10.00 |    | 100.000 | 100.000 | 10.000 |     |    |

三、選擇推薦學群排出志願序:

【每個志願學群請填寫「一個學系代碼」為代表。

唯考生須通過此學系「學測、英聽檢定標準」及此學系所屬大學「在校學業排名百分比標準」方可填寫。】

| 志願序 | 大學簡稱       | 4월 8年 委員 591 | 合格代表學系 | 志願序 | 大學簡稱 | 42-27 支援 531 | 合格代表學系 |
|-----|------------|--------------|--------|-----|------|--------------|--------|
| 1   | 國立臺灣大<br>學 | 第三類學群        | 00152  | 21  |      |              |        |
| 2   | 國立臺灣師範大學   | 第一類學群        | 00203  | 22  |      |              |        |
| з   | 國立政治大學     | 第一類學群        | 00622  | 23  |      |              |        |
| 4   | 國立中山大學     | 第一類學群        | 02705  | 24  |      |              |        |
| 5   | 國立臺北大學     | 第一類學群        | 09909  | 25  |      |              |        |
| 6   |            |              |        | 26  |      |              |        |

### 若欲報名 第 8 學群 請手寫於紙本報名表中

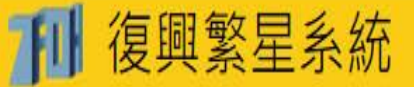

歡迎回來, \*\*\* 同學

登出

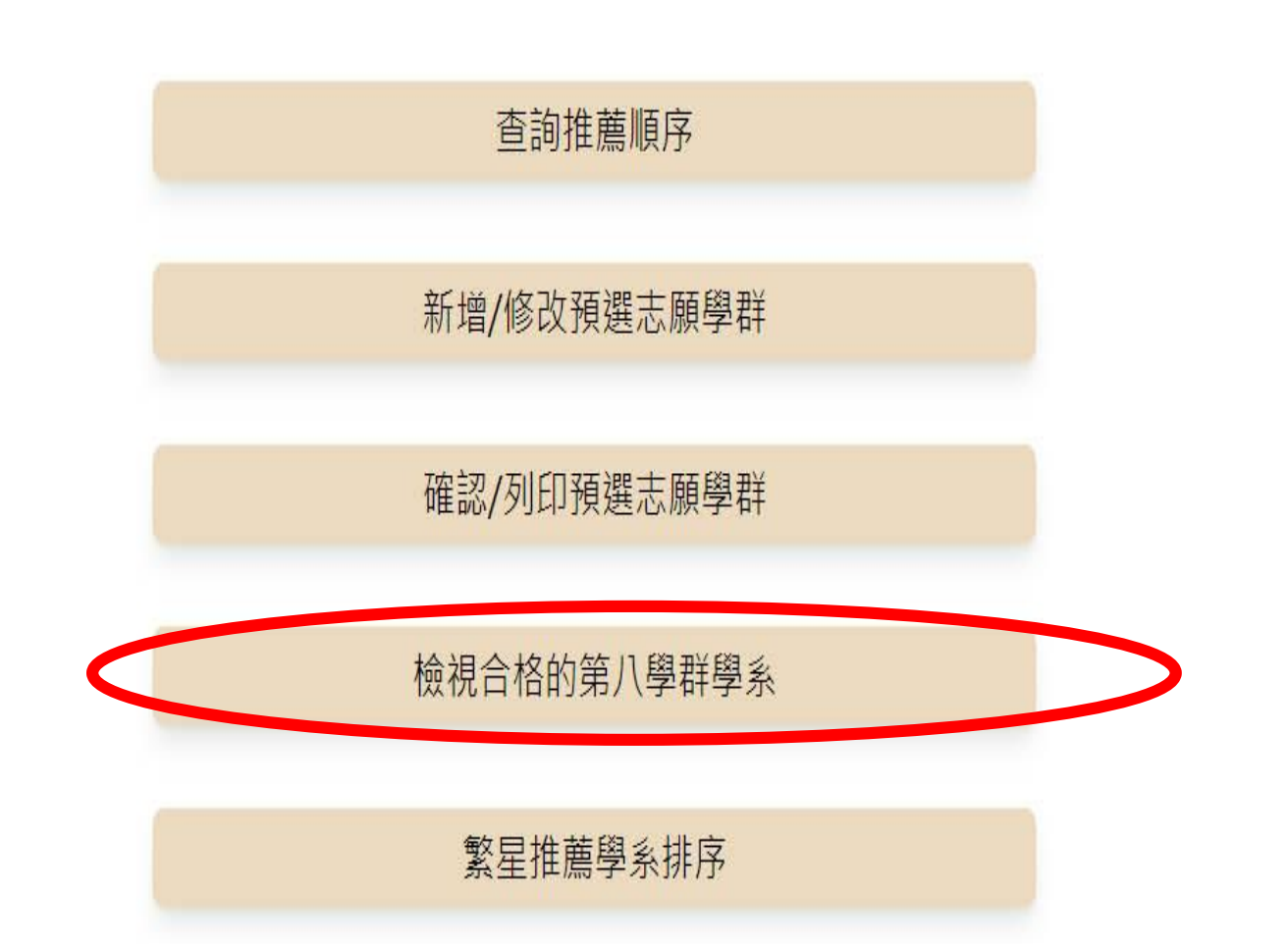

# 6.列印報名表>學生與家長簽名> 3/5\_13:00前送達註冊組完成報名

| 10 | 2 I | 50 |  |  |
|----|-----|----|--|--|
| 19 |     | 39 |  |  |
| 20 |     | 40 |  |  |

※3/8(四)9:00 公告各梯次時間,學生攜帶學生證、本報名表影本、報名費 200 元、手機於 3/9(五)準時參加推薦作業。

唱名時學生及家長皆未到場者,視同棄權,不予推薦。

※報名學生得於推薦作業現場調整以上志願學群順序,但不宜臨時新增志願學群,以免延誤時間。

※114/2/25(二)下午起可至繁星網站 https://www.cac.edu.tw/star114/index.php 篩選自己學測、英聽通過檢定之校系。

※請詳閱簡章、必要時上各學系網站查詢,了解各校學系特色、分部校區校址、轉系、退學、師資培育、英語畢業條件、身心障礙報考限制、各學群可填志願數、各校系招生名額等規定。

※請珍惜繁星推薦機會,填寫志願務請慎重,不要為了上榜勉強多填不適合自己的學校學群! 錄取後放棄就讀者,平白阻礙了其他同學升學機會,且自己也失去參加大學申請、四技申請權利。

| 學生簽名:      | 家長簽名: |   |
|------------|-------|---|
| 學生電話:      | 家長電話: | _ |
| 註冊組<br>收件章 |       |   |

## 系統操作介紹 二、3/7看即時推薦紀錄

## 3/7推薦作業現場: 即時【查看校內推薦紀錄】

## 本校辦理推薦作業現場 提供網頁QR-Code

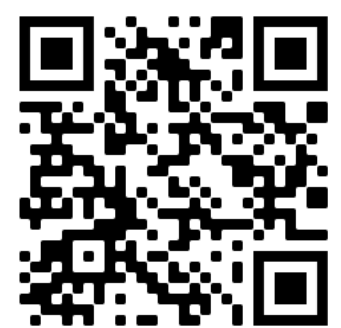

https://star.fhsh.tp.edu.tw/watch/

復興高中繁星推薦查詢糸統

## 請考生自備行動載具(手機)

◎選[大學推薦狀況]呈現全部大學.學群推薦紀錄

### (依校代碼排序) ,若按<mark>查看</mark>可看到推薦名單

| 14:22 🗖            | J 24th     | •               |               | 4C<br>*    | t 📶 🗎 21% | 6 | 14:22 🗖 | J 24t 🚺 •  |   |           | 4  | 5+ 📶 📕 21% |
|--------------------|------------|-----------------|---------------|------------|-----------|---|---------|------------|---|-----------|----|------------|
| 復興高<br>bttps://sta |            | 系統              |               |            | $\times$  |   | 復興高中    | 繁星系統       |   |           |    |            |
|                    | 复興繁星系      | :統              |               |            | 登出        |   | 008     | 中原大<br>學   | 3 | 第一類<br>學群 | 額滿 | 查看         |
| 大                  | 學推薦狀       | 代況              | 學             | 生推薦狀       | 记         |   | 008     | 中原大<br>學   | 3 | 第二類<br>學群 | 1  | 查看         |
| 可以根                | 據大學代码      | 馬、大學名           | <b>3</b> 稱或學群 | 類別進行       | 搜尋        |   | 008     | 中原大<br>學   | 3 | 第三類<br>學群 | 0  | 查看         |
| 大學代<br>碼           | 大學名<br>稱   | 該大學<br>已推薦<br>數 | 學群類<br>別      | 學群已<br>推薦數 | 報名狀<br>況  |   | 009     | 東海大<br>學   | 0 | 第一類<br>學群 | 0  | 查看         |
| 001                | 國立臺<br>灣大學 | 0               | 第一類<br>學群     | 0          | 查看        |   | 009     | 東海大<br>學   | 0 | 第二類<br>學群 | 0  | 查看         |
| 001                | 國立臺<br>灣大學 | 0               | 第二類學群         | 0          | 查看        | • | 009     | 東海大<br>學   | 0 | 第三類<br>學群 | 0  | 查看         |
| 001                | 國立臺<br>灣大學 | 0               | 第三類<br>學群     | 0          | 查看        | - | 011     | 國立清<br>華大學 | 0 | 第一類<br>學群 | 0  | 查看         |
| 002                | 國立臺<br>灣師範 | 2               | 第一類           | 1          | 查看        |   | 011     | 國立清<br>華大學 | 0 | 第二類<br>學群 | 0  | 查看         |
|                    | 大學         |                 | 學群            |            |           |   | 011     | 國立清<br>華大學 | 0 | 第三類<br>學群 | 0  | 查看         |
| 002                | 國立臺<br>灣師範 | 2               | 第二類<br>學群     | 1          | 查看        |   | 012     | 中國醫<br>薌士學 | 2 | 第三類       | 額滿 | 查看         |
| <                  | >          | C               | 5             | Å          | :         |   |         | 未八子        |   | 子中        |    |            |

### ◎選[大學推薦狀況]: 可查看各學群已推薦數 0.1.額滿(已推薦滿2人)

| 14:22 🖪  | ¥ 24h        | •               |               | 4C<br>†    | t 🗐 🛢 21% | 14:22 | ₽ 2411     |   |           | 1  | <b>⊑</b> + ¦ıll <b>≣</b> 21% |
|----------|--------------|-----------------|---------------|------------|-----------|-------|------------|---|-----------|----|------------------------------|
| 復興高      |              | <b>呈系統</b>      |               |            | $\times$  | 復興高中  | 繁星系統       |   |           |    |                              |
|          | 复興繁星系        | 統               |               |            | 登出        | 008   | 中原大<br>學   | 3 | 第一類<br>學群 | 額滿 | 查看                           |
| 大        | 學推薦制         | 犬況              | 學:            | 生推薦狀       | 代況        | 008   | 中原大<br>學   | 3 | 第二類<br>學群 | 1  | 查看                           |
| 可以根      | 據大學代码        | 馮、大學名           | <b>石稱</b> 或學群 | 類別進行       | 搜尋        | 008   | 中原大<br>學   | 3 | 第三類<br>學群 | о  | 查看                           |
| 大學代<br>碼 | 大學名<br>稱     | 該大學<br>已推薦<br>數 | 學群類<br>別      | 學群已<br>推薦數 | 報名狀<br>況  | 009   | 東海大<br>學   | 0 | 第一類<br>學群 | 0  | 查看                           |
| 001      | 國立臺<br>灣大學   | 0               | 第一類<br>學群     | 0          | 查看        | 009   | 東海大<br>學   | 0 | 第二類<br>學群 | 0  | 查看                           |
| 001      | 國立臺<br>灣大學   | 0               | 第二類學群         | 0          | 查看        | 009   | 東海大<br>學   | 0 | 第三類<br>學群 | 0  | 查看                           |
| 001      | 國立臺<br>灣大學   | 0               | 第三類<br>學群     | 0          | 查看        | 011   | 國立清<br>華大學 | 0 | 第一類<br>學群 | 0  | 查看                           |
| 002      | 國立臺<br>灣師範   | 2               | 第一類           | 1          | 查看        | 011   | 國立清<br>華大學 | 0 | 第二類<br>學群 | ο  | 查看                           |
|          | 大學           |                 | 學群            |            |           | 011   | 國立清<br>華大學 | 0 | 第三類<br>學群 | 0  | 查看                           |
| 002      | 國 立 量<br>灣師範 | 2               | 第二類<br>學群     | 1          | 查看        | 012   | 中國醫        | 2 | 第三類       | 額滿 | 查看                           |
| <        | >            | C               | 5             | Å          | :         |       | 業八字        |   | 字研        |    |                              |

### ◎選[大學推薦狀況]:查看各該大學已推薦數 (0.1.2...,此時選此大學則推薦順位是該數字+1)

| 14:22 🗖            | <b>↓</b> 24!: | •               |           | 4C<br>*    | t 📶 🛢 21% | 14:22 🖪 | J 24tt     | • |           |    | ₩ <b>5</b> + ไป 🗎 21% |
|--------------------|---------------|-----------------|-----------|------------|-----------|---------|------------|---|-----------|----|-----------------------|
| 復興高<br>https://sta |               | <b>星系統</b>      |           |            | $\times$  | 復興高中    | 繁星系統       |   |           |    |                       |
|                    | 复興繁星系         | 系統              |           |            | 登出        | 008     | 中原大<br>學   | 3 | 第一類<br>學群 | 額滿 | 查看                    |
| 大                  | 學推薦制          | 犬況              | 學         | 主推薦狀       | ·況        | 008     | 中原大<br>學   | 3 | 第二類<br>學群 | 1  | 查看                    |
| 可以根                | 據大學代          | 碼、大學名           | i稱或學群     | 類別進行       | 搜尋        | 008     | 中原大<br>學   | 3 | 第三類<br>學群 | 0  | 查看                    |
| 大學代<br>碼           | 大學名<br>稱      | 該大學<br>已推薦<br>數 | 學群類<br>別  | 學群已<br>推薦數 | 報名狀<br>況  | 009     | 東海大<br>學   | ο | 第一類<br>學群 | 0  | 查看                    |
| 001                | 國立臺<br>灣大學    | 0               | 第一類<br>學群 | 0          | 查看        | 009     | 東海大<br>學   | ο | 第二類<br>學群 | 0  | 查看                    |
| 001                | 國立臺<br>灣大學    | 0               | 第二類學群     | 0          | 查看        | 009     | 東海大<br>學   | о | 第三類<br>學群 | 0  | 查看                    |
| 001                | 國立臺<br>灣大學    | 0               | 第三類學群     | 0          | 查看        | 011     | 國立清<br>華大學 | ο | 第一類<br>學群 | 0  | 查看                    |
| 002                | 國立臺<br>灣師範    | 2               | 第一類       | 1          | 杏看        | 011     | 國立清<br>華大學 | 0 | 第二類<br>學群 | 0  | 查看                    |
|                    | 大學            |                 | 學群        |            |           | 011     | 國立清<br>華大學 | о | 第三類<br>學群 | 0  | 查看                    |
| 002                | 灣師範           | 2               | 第二類<br>學群 | 1<br>م     | 查看        | 012     | 中國醫<br>藥大學 | 2 | 第三類<br>學群 | 額滿 | 查看                    |
| <                  | >             | C               | )         | \$         | :         |         |            |   |           |    |                       |

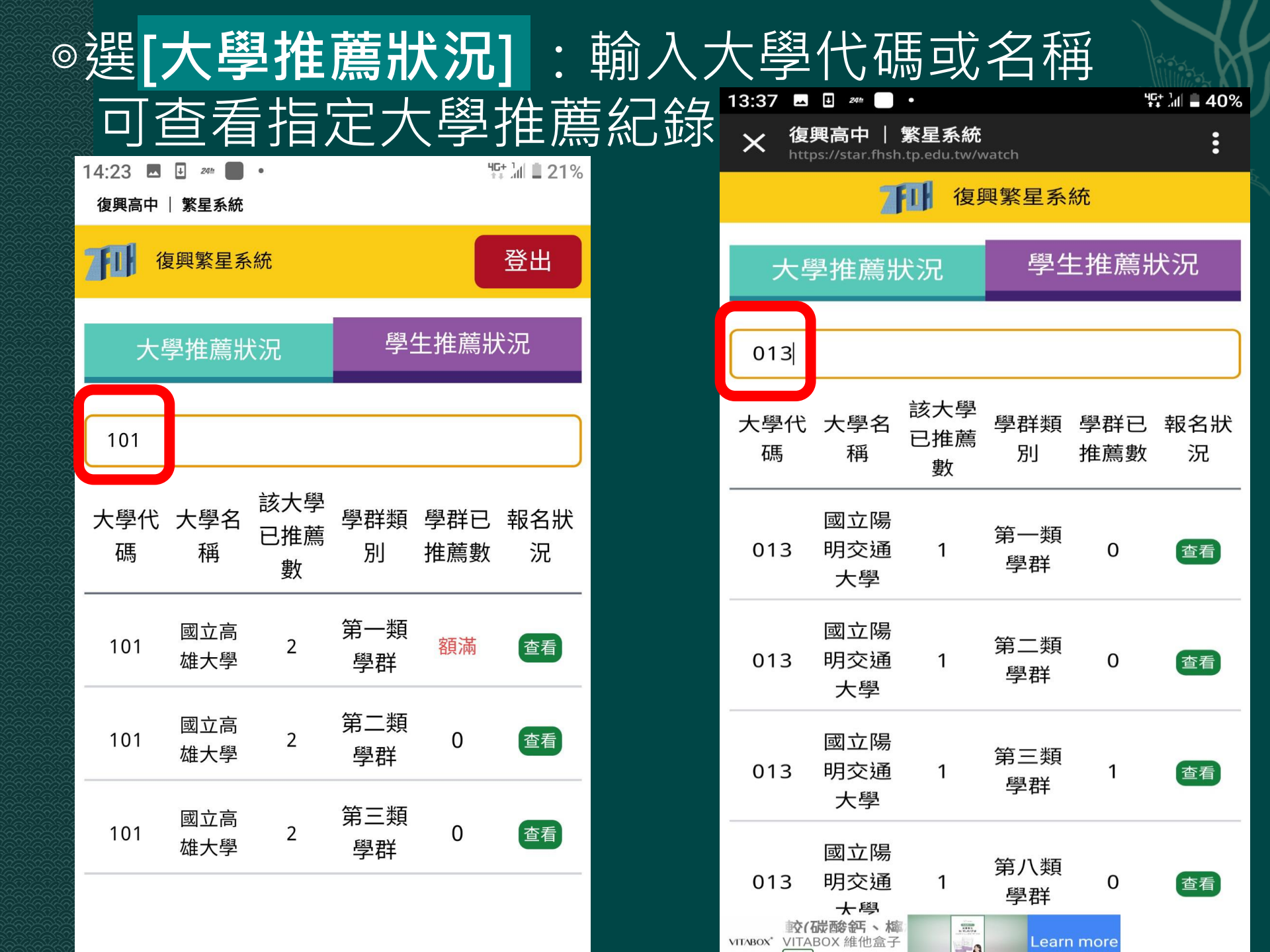

### ◎選按[學生推薦狀況],則呈現全體考生 即時推薦紀錄(依照推薦順位排序):

| 14:23<br>復興高 | ▶ 🛛 24 📕 | ■ •<br>充 |                      |               | 46+ 1<br>** 4 | ⅆ 📕 21%        |  |
|--------------|----------|----------|----------------------|---------------|---------------|----------------|--|
| ZFUH         | 復興繁星     | 系統       |                      |               | Ę             | 逢出             |  |
| 7            | 大學推薦     | 狀況       | 學生推薦狀況               |               |               |                |  |
| 可以           | 根據班級區    | 區號 、 姓   | 自進行推                 | 搜尋            |               |                |  |
| 序號           | 班級<br>座號 | 姓名       | 被推<br>薦大<br>學        | 被推<br>薦學<br>群 | 代表<br>系代<br>碼 | 代表<br>系名<br>稱  |  |
| 1            | ****     | * *      | 國立<br>陽明<br>交通<br>大學 | 第三<br>類學<br>群 | 01329         | 護理<br>學系       |  |
| 2            | ****     | * *      |                      |               |               |                |  |
| 3            | ****     | * *      | 國立<br>臺灣<br>師範<br>大學 | 第二<br>類學<br>群 | 00221         | 地球<br>科學<br>系  |  |
| 4            | ****     | * *      | 中國<br>醫藥<br>大學       | 第三<br>類學<br>群 | 01207         | 物理<br>治療<br>學系 |  |

### ◎選按**[學生推薦狀況]**:輸入班級座號或姓名 可查看指定考生推薦紀錄

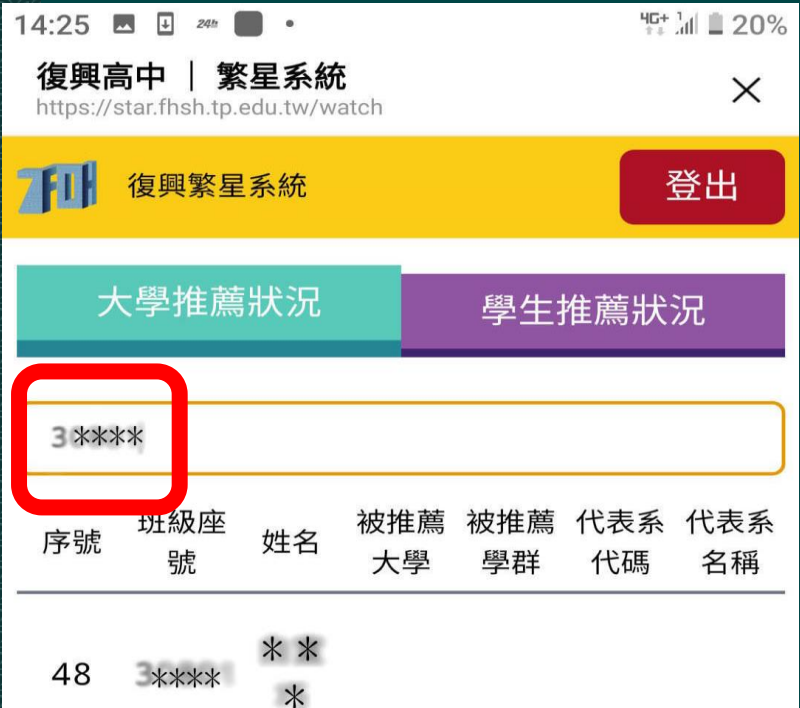

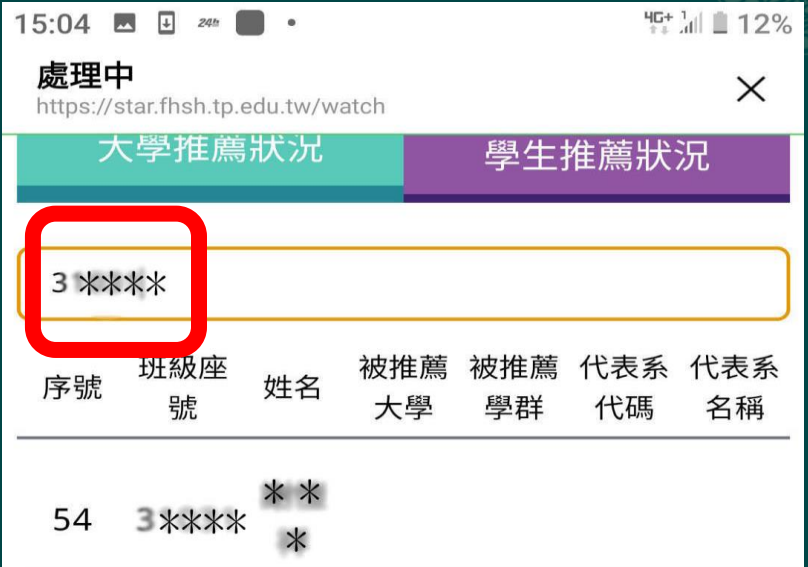

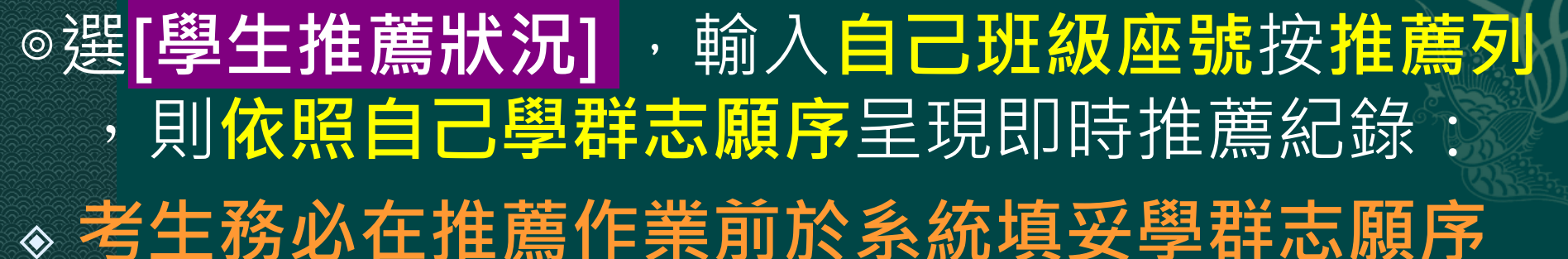

| 15:            | 04            |                  | Ŧ       | 241               | •       |         |          |           | <b>식G+</b><br>† # | la 🛙 12%  |
|----------------|---------------|------------------|---------|-------------------|---------|---------|----------|-----------|-------------------|-----------|
| <b>反</b><br>ht | 記理P           | <b>Þ</b><br>star | .fhs    | h.tp.             | edu.tw/ | watch   |          |           |                   | ×         |
|                | フ             | 大學               | 學打      | <b></b><br>唐<br>庶 | 狀況      |         |          | 學生        | 推薦狀               | 況         |
| ſ              | 3 **          | <*>              | *       |                   |         |         |          |           |                   |           |
| F              | <b></b><br>家號 | 玏                | E級<br>號 | y座<br>記           | 姓名      | 被打<br>大 | 隹薦<br>∶學 | 被推薦<br>學群 | 代表系<br>代碼         | 代表系<br>名稱 |
|                | 54            | 3                | *>      | <b>*</b> **       | * *     | ]       |          |           |                   |           |
|                |               |                  |         |                   |         |         |          |           |                   |           |

| 15:03 🗖                   | 🕂 24h          | •               |           | 40         | it 📶 🗎 13% |
|---------------------------|----------------|-----------------|-----------|------------|------------|
| <b>處理中</b><br>https://sta | ar.fhsh.tp.edu | .tw/watch       |           |            | ×          |
| ←                         |                |                 |           |            |            |
|                           | ****           | * *             | * 志       | 顛查詢        |            |
| 大學代碼                      | 大學名<br>稱       | 該大學<br>已推薦<br>數 | 學群類<br>別  | 學群已<br>推薦數 | 報名狀<br>況   |
| 006                       | 國立政<br>治大學     | 1               | 第一類<br>學群 | 1          | 查看         |
| 099                       | 國立臺<br>北大學     | 0               | 第一類<br>學群 | 0          | 查看         |
| 020                       | 輔仁大<br>學       | 4               | 第一類<br>學群 | 額滿         | 查看         |
| 005                       | 東吳大<br>學       | 2               | 第一類<br>學群 | 額滿         | 查看         |
| 009                       | 東海大<br>學       | 1               | 第一類<br>學群 | 1          | 查看         |
| 008                       | 中原大<br>學       | 3               | 第一類<br>學群 | 額滿         | 查看         |
| 015                       | 逢甲大<br>學       | 2               | 第一類<br>學群 | 額滿         | 查看         |
| <                         | >              | C               | •         | Ş          | :          |

### ◎選按[大學推薦狀況],即時推薦紀錄按查看: 則呈現該學群本校推薦名單及推薦順位排序

| 3 | 15:05 🗷 🛃 200 📕 • 41.1 🗎 11% |                |                 |           |            |          |  |  |  |  |  |  |
|---|------------------------------|----------------|-----------------|-----------|------------|----------|--|--|--|--|--|--|
|   | <b>處理中</b><br>https://sta    | ar.fhsh.tp.edu | .tw/watch       |           |            | ×        |  |  |  |  |  |  |
|   | ←                            |                |                 |           |            |          |  |  |  |  |  |  |
|   |                              | ****           | * *             | * 志願      | 領查詢        |          |  |  |  |  |  |  |
|   | 大學代<br>碼                     | 大學名<br>稱       | 該大學<br>已推薦<br>數 | 學群類<br>別  | 學群已<br>推薦數 | 報名狀<br>況 |  |  |  |  |  |  |
|   | 006                          | 國立政<br>治大學     | 1               | 第一類<br>學群 | 1          | 查看       |  |  |  |  |  |  |
|   | 序號1                          | 3****          | * * *           | 國立政法      | 治大學        | 排序 1     |  |  |  |  |  |  |
|   | 099                          | 國立臺<br>北大學     | 0               | 第一類<br>學群 | 0          | 查看       |  |  |  |  |  |  |
|   | 020                          | 輔仁大<br>學       | 4               | 第一類<br>學群 | 額滿         | 查看       |  |  |  |  |  |  |
|   | 005                          | 東吳大<br>學       | 2               | 第一類<br>學群 | 額滿         | 查看       |  |  |  |  |  |  |
|   | 009                          | 009 東海大        |                 | 第一類       | 1          | 查看       |  |  |  |  |  |  |

| 15:05 🗖                         | ₽ 241          | •               |           | 4C<br>*      | 11%        |
|---------------------------------|----------------|-----------------|-----------|--------------|------------|
| <mark>處理中</mark><br>https://sta | ar.fhsh.tp.edu | u.tw/watch      |           |              | ×          |
| ←                               |                |                 |           |              |            |
|                                 | 3 ****         | * *             | * 志原      | 顛查詢          |            |
| 大學代<br>碼                        | 大學名<br>稱       | 該大學<br>已推薦<br>數 | 學群類<br>別  | 學群已<br>推薦數   | 報名狀<br>況   |
| 006                             | 國立政<br>治大學     | 1               | 第一類<br>學群 | 1            | 查看         |
| 099                             | 國立臺<br>北大學     | 0               | 第一類<br>學群 | 0            | 查看         |
| 020                             | 輔仁大<br>學       | 4               | 第一類<br>學群 | 額滿           | 查看         |
| 序號1<br>序號2                      | ****<br>****   | * * *<br>* * *  | 輔仁<br>輔仁  | 大學 排<br>大學 排 | 序 1<br>序 2 |
| 005                             | 東吳大<br>學       | 2               | 第一類<br>學群 | 額滿           | 查看         |
|                                 | + > - 1        |                 | 大大 坐工     |              |            |

### 系統操作介紹 三、獲推薦生填學系志願序

## 推薦作業後3/10\_9:00前 獲推薦同學填寫學群內之 學系志願序: ◎請回系統填寫自己獲推薦學群內之 「學系志願序」 注意簡章規定限填校系數。

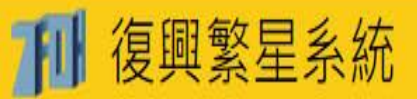

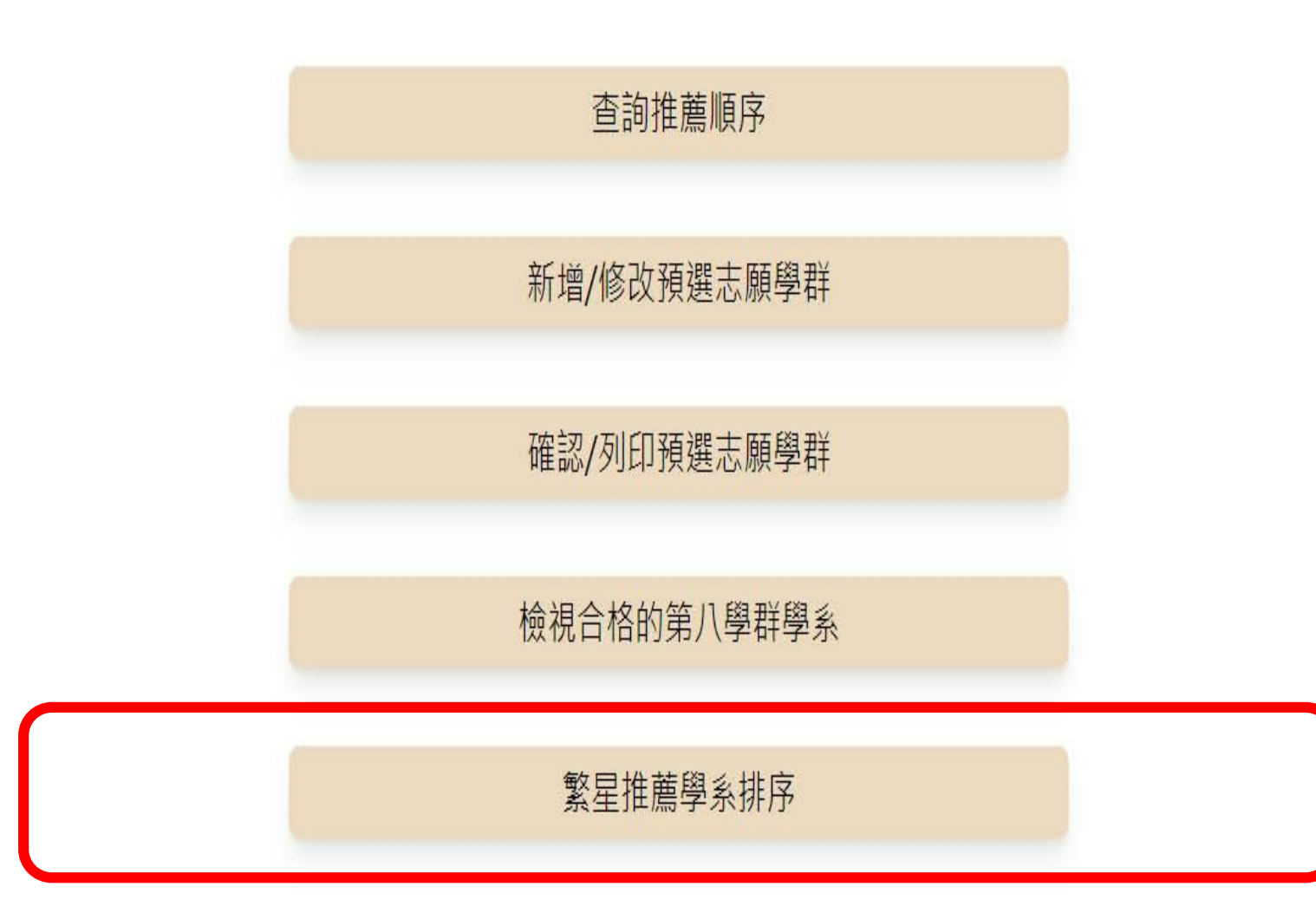

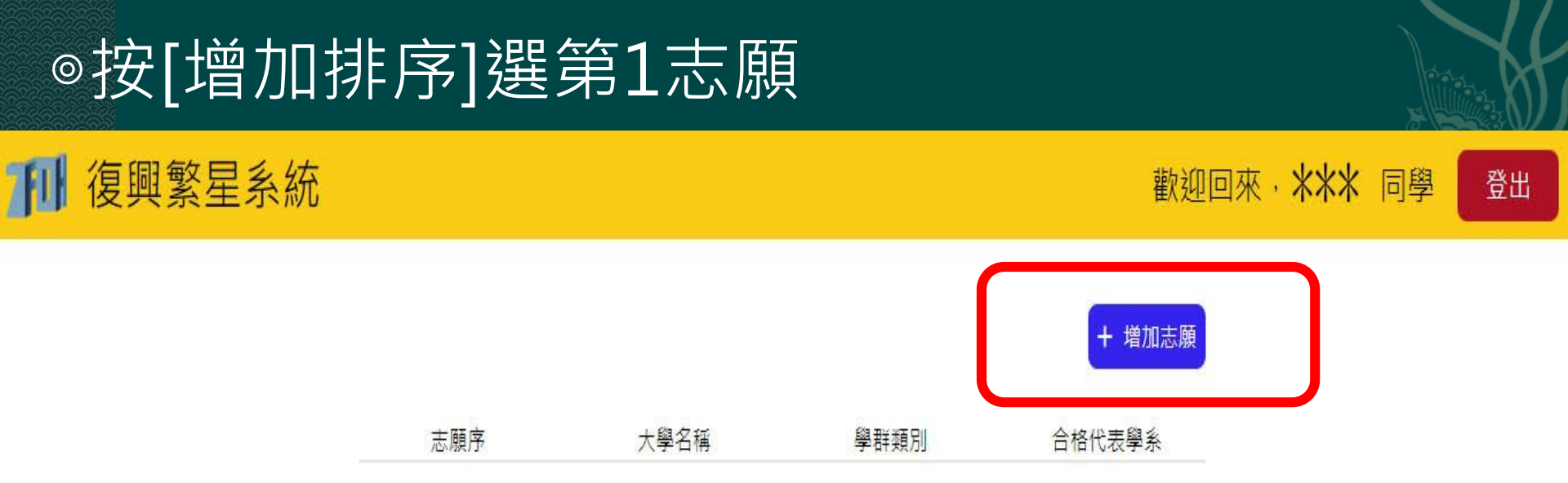

#### Ҝ 返回前一頁

| Q     |        |       |                      |  |
|-------|--------|-------|----------------------|--|
| 學系代碼  | 大學名稱   | 學群類別  | 學系名稱                 |  |
| 00709 | 高雄醫學大學 | 第三類學群 | 口腔衛生學系               |  |
| 00711 | 高雄醫學大學 | 第三類學群 | 香粧 <mark>品</mark> 學系 |  |
| 00712 | 高雄醫學大學 | 第三類學群 | 護理學系                 |  |
| 00715 | 高雄醫學大學 | 第三類學群 | 公共衛生學系               |  |

### ◎按<mark>[增加排序]</mark>續選其他志願及上下移.刪除志願

#### 📶 復興繁星系統

歡迎回來·**米米米** 同學 登出

+ 増加志願

合格代表學系 志願序 大學名稱 學群類別 高雄醫學大學 第三類學群 口腔衛生學系 1 下移 ● 刪除 2 高雄醫學大學 第三類學群 護理學系 ■ 刪除 \$ 上移 1 下移 3 高雄醫學大學 第三類學群 公共衛生學系 \$ 上移 刪除

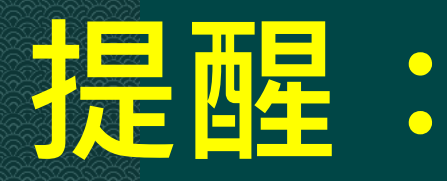

# 1.系統中呈現供備選學系是 考生獲推薦學群檢定合格校系 (考生務必自行查證,若有不符回報註冊組)

### 2.請自行注意該學群限填學系數

3.3/10(一)12:00 獲推薦學生至註冊組領取
「正式報名表」,帶回家長簽名後
3/11\_9:10前繳回

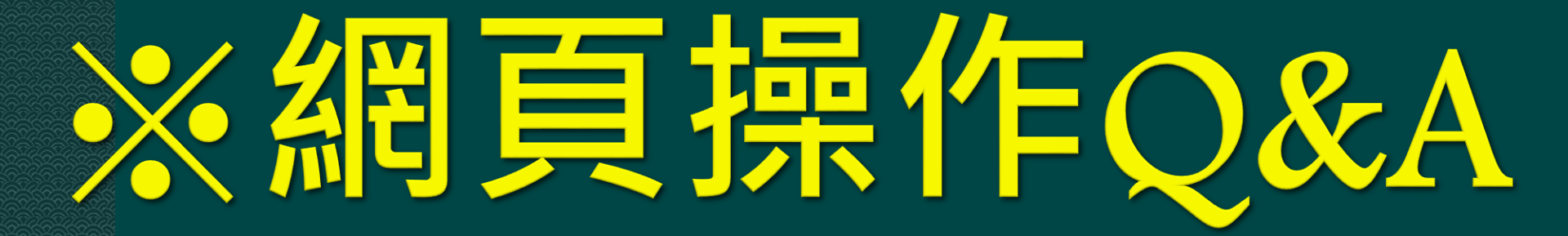

### Q & A1. Q:報名表上填「大學學群志願序」 ,為何要填寫「校系代碼」?

A:報名表上是預選「大學學群志 願序」沒錯,但是每個志願學群 要填一個合格學系為代表 <u>俾便驗證老牛符合該系推薦條件</u> (並由校系代碼可知所屬學群)。

### Q & A2.

Q:報名後還可以上網修改自己的學群 志願序嗎?

A:報名後,在推薦作業前 仍可上網修正自己學群志願序。 因推薦作業現場此志願序僅供自己參考 ,若能事<u>前修改完善更佳。</u> 每一考生之推薦學群仍以3/7現場作業 結果為準。

### Q & A3. Q:何時才要填寫「學系志願序」?

### A:3/7確認推薦學群後, 再填寫獲推薦學群之 「學系志願表」 ※注意學群限填校系數。 ※普通班上網填寫。

Q & A4. Q:我已經查知排序在前面全部同學欲 推薦學群・所以我報名表是否可以直接 選擇我要的那個學群就好了,不用列那 麼多志願? A:學牛之間的詢問或報名表上的志願順 序僅供參考,每一考生之推薦學群仍以 3/7現場作業結果為準(考生可以現場審 酌情況選擇最適學群),因此同學在報名 表上仍應完整列出自己有意推薦學群之 志願順序,以免遇到狀況措手不及。

### 報告完畢 預祝山城學子金榜題名!